## Patient Portal: Active Duty

These directions are for accessing the Patient Portal with your Common Access Card (CAC)

- 1. Go to the following link: https://myaccess.dmdc.osd.mil/identitymanagement/app/login
- 2. Select "CAC"

|                    | DS Logon         | CAC              | $\mathbf{i}$  |
|--------------------|------------------|------------------|---------------|
|                    | Username         |                  |               |
|                    | Password         |                  |               |
|                    | Login            |                  |               |
|                    | Forgot Username? | Forgot Password? |               |
|                    | You can a        | also:            |               |
| Create New Account | Activate Account | Manage Account   | Need Support? |

3. Select "Login" and choose the appropriate certificate

|              |         | DS Logon |             | CAC                             |              | PIV |
|--------------|---------|----------|-------------|---------------------------------|--------------|-----|
|              |         |          | Use your Co | mmon Access Ca                  | rd to login. |     |
| 4. Select Co | ontinue |          |             |                                 |              |     |
|              |         |          | Authentic   | Authenticatic<br>ation complete | n            |     |
|              |         |          | Continue    |                                 |              |     |

5. This page may appear. If it does not, please go to step 6. If it does, please select "Websites Accepting DS Logon" and then select "Military Health System GENESIS Patient Portal (MHS GENESIS Patient Portal)" on the following page. This will take you back to a log on page, which you will sign in with your CAC again.

| GON                        |                                   |                            | Profile Websites Accepting DS Logon                                                                                                    |
|----------------------------|-----------------------------------|----------------------------|----------------------------------------------------------------------------------------------------|
| Profile                    | Websites Accepting DS             | Logon                      | Click on a link to take usu to the desired noticer site.                                                                                                    |
| Welcom<br>Last login: M    | ay 31, 2023, 1:47:37 PM local tir | ne                         | ARBA Case Tracking System (ACTS) Army TAP Portal AmyFit - U.S. Army Resilience Directorate (ARD) Beneficiary Web Enrollment (BWE) - millConnect (for BWE select Benefits) Consolidated ID Card Office Online (C-IDCO) My Profile |
| Change DS Logon Account    | Relationships                     | Contact Information        | Consolidated ID Card Office Online (C-IDCO) View Family Info eBenefits Health Net Federal Services (HNFS) - TRICARE West                                                                                                    |
| Change Password            | Change Relationships              | _                          | HRC: U.S. Army Human Resources Command - IPERMS Humana Military System (HMS) - TRICARE                                                                                                    |
| Change Challenge Questions |                                   |                            | Integrated Personnel Pay System - Army (IPPS-A) millConnect                                                                                                    |
| Deactivate My Account      |                                   | Change Contact Information | Military Health System GENESIS Patient Portal (MHS GENESIS Patient Portal)                                                                                                    |

## 6. Select "Accept Policy"

| ou ai<br>sing | e accessing a U.S. Government (USG)  <br>this IS (which includes any device attac                                                                                                    | Information System (I<br>ched to this IS), you c                                                                                                    | S) that is provided for<br>onsent to the following to the following to the | r USG-auth<br>ng conditior                                                                                        | orized use only. By<br>ns:                                                                                                  |
|---------------|----------------------------------------------------------------------------------------------------|----------------------------------------------------------------------------------------------------|----------------------------------------------------------------------------------------------------|----------------------------------------------------------------------------------------------------|----------------------------------------------------------------------------------------------------|
|               | The USG routinely intercepts and monitors<br>penetration testing, COMSEC monitoring,<br>enforcement (LE), and counterintelligence<br>At any time, the USG may inspect and seiz<br>Communications using, or data stored on,<br>search, and may be disclosed or used for<br>This IS includes security measures (e.g.,<br>personal benefit or privacy.<br>Notwithstanding the above, using this IS d<br>monitoring of the content of privileged com<br>op attomyers, psychotherapists, or clergy,<br>confidential. See User Agreement for detail | s communications on the<br>network operations an<br>(CI) investigations.<br>ze data stored on this I<br>this IS are not private,<br>any USG-authorized pr<br>authentication and acce<br>loses not constitute cons<br>imminications, or work p<br>and their assistants. Su | iis IS for purposes incl<br>d defense, personnel r<br>S.<br>are subject to routine<br>urpose.<br>ess controls) to protect<br>sent to PM, LE or CI in<br>vroduct, related to pers<br>ch communications ar                                                                                                    | uding, but no<br>nisconduct (F<br>monitoring, ir<br>USG Interes<br>vestigative so<br>onal represe<br>id work prod | t limited to,<br>PM), law<br>nterception, and<br>tsnot for your<br>earching or<br>nation or services<br>uct are private and |
|               |                                                                                                    |                                                                                                    | Accept Pol                                                                                                    | icy                                                                                                    | Sign Out                                                                                                    |

7. You can now access the Patient Portal.

For any issues or concerns, please contact 1-800-368-3665.